## SUBMITTING COVID VACCINATION DISCLOSURE IN WORKDAY

The process for completing a COVID Vaccination Disclosure can be accessed from the Workday homepage announcement. **RISD strongly** encourages all employees to receive a COVID-19 vaccine when it is made available to you. To ensure that our campus protocols keep everyone as safe as possible, it is critical that we know the percentage of our community that is vaccinated. Therefore, all RISD employees are required to disclose vaccination status by August 1.

Important note: This process must be initiated by the employee.

From the Announcements section of the Workday Homepage

1- Click the "COVID VACCINE DISCLOSURE" Announcements.

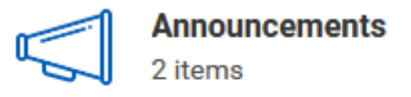

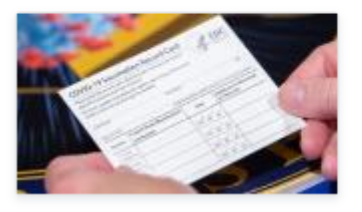

## COVID VACCINE DISCLOSURE

Upload documents to verify you have received the FINAL (or only) dose of a COVID-19 vaccine or WILL NOT  $\ensuremath{\mathsf{NOT}}$ 

- 2- Click the link (indicated in blue) that represents your vaccine type (single or multi-dose) or your decision not to receive the vaccine.
  - Single dose vaccine
  - <u>Multi-dose vaccine</u>
  - <u>No Vaccine</u>

| COVID Vaccine - Single Dose                                                                                                    |
|----------------------------------------------------------------------------------------------------|
| Jp oad documentation that provides proof that you have received an approved COVID-19 vaccination. This could include a photographed or scanned copy of: |
| CDC vaccination record card                                                                                                    |
| Patient record or consent form                                                                                                    |
|                                                                                                    |
| Please select the manufacturer. (Required)                                                                                                    |
| Johnson + Johnson                                                                                                    |
| Other                                                                                                    |
|                                                                                                    |
| Please enter the exact date of your vaccination. (Required)                                                                                             |
|                                                                                                    |
|                                                                                                    |
| Please select the state where you received your vaccination (Required)                                                                                  |
|                                                                                                    |
| select one 🔻                                                                                                    |
|                                                                                                    |
| Please choose location where you received your vaccination. (Required)                                                                                  |
| O Primary Care Physician Office                                                                                                    |
| Mobile Vaccination Clinic (eg. Dunkin Donuts Center, Gillette Stadium)                                                                                  |
| Pharmacy                                                                                                    |
| Other                                                                                                    |
|                                                                                                    |
|                                                                                                    |
|                                                                                                    |
|                                                                                                    |
|                                                                                                    |
| Attachments                                                                                                    |
|                                                                                                    |
| Drop files here                                                                                                    |
| or                                                                                                    |
| Select files                                                                                                    |
| Selectilles                                                                                                    |
|                                                                                                    |

3- Single dose vaccine:

Complete the questionnaire as directed.

If you choose "Other" for the vaccine manufacturer, you will be prompted to enter the manufacturer name.

If you received the vaccine outside of the US, click the dropdown and choose the first option: "Outside the US". You will be prompted to enter the name of the country where you received the vaccine.

If your state is not listed, choose "Other" at the bottom of the list. You will be prompted to enter the two-character state abbreviation where you received the vaccine.

If you choose "Other" for the location, you will be prompted to enter the location where you received your vaccine.

An attachment is required to complete your submission. Drag or select a photographed or scanned copy of either your CDC vaccination card or patient record/consent form.

Please do NOT include any medical information in the comments field.

| Documentation that provides proof that you have received the final dose of an approved COVID-19 vacc | ination series. This could include a photographed or scanned copy of: |  |  |  |  |
|----------------------------------------------------------------------------------------------------|-----------------------------------------------------------------------|--|--|--|--|
| DC vaccination record card                                                                           |                                                                       |  |  |  |  |
| atient record or consent form                                                                        |                                                                       |  |  |  |  |
|                                                                                                    |                                                                       |  |  |  |  |
| ST DOSE                                                                                              |                                                                       |  |  |  |  |
| eas select the monufacturer of your first dose. (Reguired)                                           |                                                                       |  |  |  |  |
|                                                                                                    |                                                                       |  |  |  |  |
| C Moderna                                                                                            |                                                                       |  |  |  |  |
| C Pfizer                                                                                             |                                                                       |  |  |  |  |
| C Other                                                                                              |                                                                       |  |  |  |  |
|                                                                                                    |                                                                       |  |  |  |  |
| ease enter the exact date of your first vaccination date. (Regulard)                                 |                                                                       |  |  |  |  |
| INV/DD/YYYY 🖻                                                                                        |                                                                       |  |  |  |  |
|                                                                                                    |                                                                       |  |  |  |  |
| ease select the state where you received your first vaccination. (Required)                          |                                                                       |  |  |  |  |
| select one v                                                                                         |                                                                       |  |  |  |  |
|                                                                                                    |                                                                       |  |  |  |  |
| ease choose the location where you received your first dose. (Required)                              |                                                                       |  |  |  |  |
|                                                                                                    |                                                                       |  |  |  |  |
| Onmany Care Physician Office Mobile Vaccination Clinic (eq. Dunkin Donuts Center, Gillette Stadium)  |                                                                       |  |  |  |  |
| C Pharmacy                                                                                           |                                                                       |  |  |  |  |
| C Other                                                                                              |                                                                       |  |  |  |  |
|                                                                                                    |                                                                       |  |  |  |  |
| SECOND DOSE                                                                                          |                                                                       |  |  |  |  |
| Please select the monufacturer of your second dose. (Required)                                       |                                                                       |  |  |  |  |
| C AstraZenece                                                                                        |                                                                       |  |  |  |  |
| C Moderna                                                                                            |                                                                       |  |  |  |  |
| C Prizer                                                                                             |                                                                       |  |  |  |  |
|                                                                                                    |                                                                       |  |  |  |  |
| Placase enter exact date of second vaccination dose. (Regulard)                                      |                                                                       |  |  |  |  |
|                                                                                                    |                                                                       |  |  |  |  |
| MM/DD/YYYY E                                                                                         |                                                                       |  |  |  |  |
| Places select the state where you received your second veccination. (Denuised)                       |                                                                       |  |  |  |  |
|                                                                                                    |                                                                       |  |  |  |  |
| selectione v                                                                                         |                                                                       |  |  |  |  |
|                                                                                                    |                                                                       |  |  |  |  |
| Please choose the location where you received your second dose. (Reguined)                           |                                                                       |  |  |  |  |
| C Primery Cere Physicien Office                                                                      |                                                                       |  |  |  |  |
| Mobile Veccinetion Clinic (eg. Dunkin Donuts Center, Gillette Stadium)                               |                                                                       |  |  |  |  |
| C Pharmacy                                                                                           |                                                                       |  |  |  |  |
|                                                                                                    |                                                                       |  |  |  |  |
|                                                                                                    |                                                                       |  |  |  |  |
| enter your comment                                                                                   |                                                                       |  |  |  |  |
|                                                                                                    |                                                                       |  |  |  |  |
| tachments                                                                                            |                                                                       |  |  |  |  |
|                                                                                                    |                                                                       |  |  |  |  |
|                                                                                                    | Drop files bere                                                       |  |  |  |  |
|                                                                                                    |                                                                       |  |  |  |  |
|                                                                                                    |                                                                       |  |  |  |  |
|                                                                                                    |                                                                       |  |  |  |  |

4- Multi-dose vaccine:

Complete the questionnaire as directed for each dose you received.

If you choose "Other" for the vaccine manufacturer, you will be prompted to enter the manufacturer name.

If you received the vaccine outside of the US, click the dropdown and choose the first option: "Outside the US". You will be prompted to enter the name of the country where you received the vaccine.

If your state is not listed, choose "Other" at the bottom of the list. You will be prompted to enter the two-character state abbreviation where you received the vaccine.

If you choose "Other" for the location, your will be prompted to enter the location where you received your vaccine.

An attachment is required to complete your submission. Drag or select a photographed or scanned copy of either your CDC vaccination card or patient record/consent form.

Please do NOT include any medical information in the comments field.

| COVID No Vaccination |                                                             |  |  |  |
|----------------------|-------------------------------------------------------------|--|--|--|
| COVID-               | 19 Vaccination Plan                                         |  |  |  |
| COV                  | 'ID-19 Vaccination Plan (Required)                          |  |  |  |
| C                    | ) I do not plan on receiving the COVID-19 vaccine.          |  |  |  |
| 0                    | ) I plan on receiving the COVID-19 vaccine at a later date. |  |  |  |
| 0                    | ) I do not have access to the COVID-19 vaccine.             |  |  |  |
|                      |                                                             |  |  |  |
|                      |                                                             |  |  |  |
|                      | enter your comment                                          |  |  |  |
|                      |                                                             |  |  |  |
|                      |                                                             |  |  |  |
|                      |                                                             |  |  |  |
|                      |                                                             |  |  |  |
|                      |                                                             |  |  |  |
|                      |                                                             |  |  |  |
|                      |                                                             |  |  |  |

5- No vaccine:

Complete the questionnaire as directed for each dose you received.

If you choose "I plan on receiving the COVID-19 vaccine at a later date," you will be prompted to enter the approximate date of your planned vaccination.

Please do NOT include any medical information in the comments field.

6- Carefully review your answers and click on "Submit" when you have completed the questionnaire. You will receive a confirmation email indicating the receipt of your submission. If you have not yet received your second shot or have not yet scanned your document, you can click on "Save for Later" and the questionnaire will be saved in your inbox to be completed later. If you have not completed you vaccination, clicking "Cancel" will delete the questionnaire and you can start over when you are ready.

| Submit | Save for Later | Cancel |
|--------|----------------|--------|
|        |                |        |

If you select 'Save for Later,' your task will be available in your Workday inbox until you are ready to complete the process.
To access the task, click on the item labeled "Request Process: COVID Vaccine" in your inbox and complete all required fields and uploads.

| Inbox   |
|---------|
| 3 items |

Request Process : COVID Vaccine - Multi Dose : Cassie Goryl 9 second(s) ago

7- Once submitted, the document will be routed to HR for final processing.

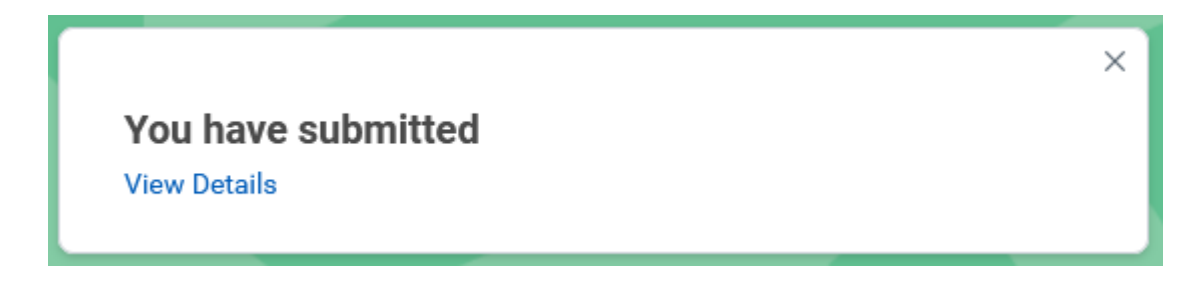

## **Post-Vaccination Protocol**

Vaccinated individuals must continue to follow all campus health protocols—face coverings, physical distancing and surveillance testing to monitor for breakthrough infection (as mandated by RIDOH). Vaccination does not affect COVID-19 test results.